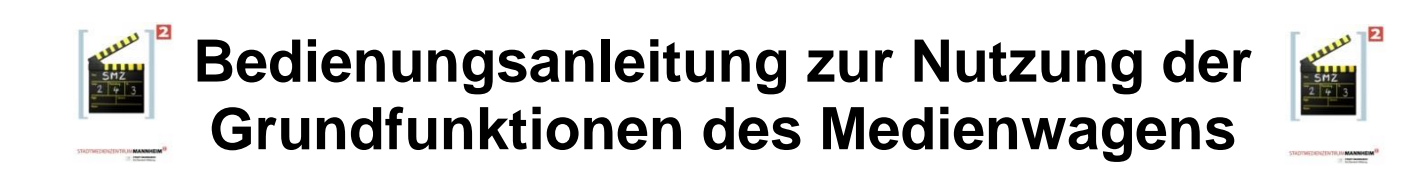

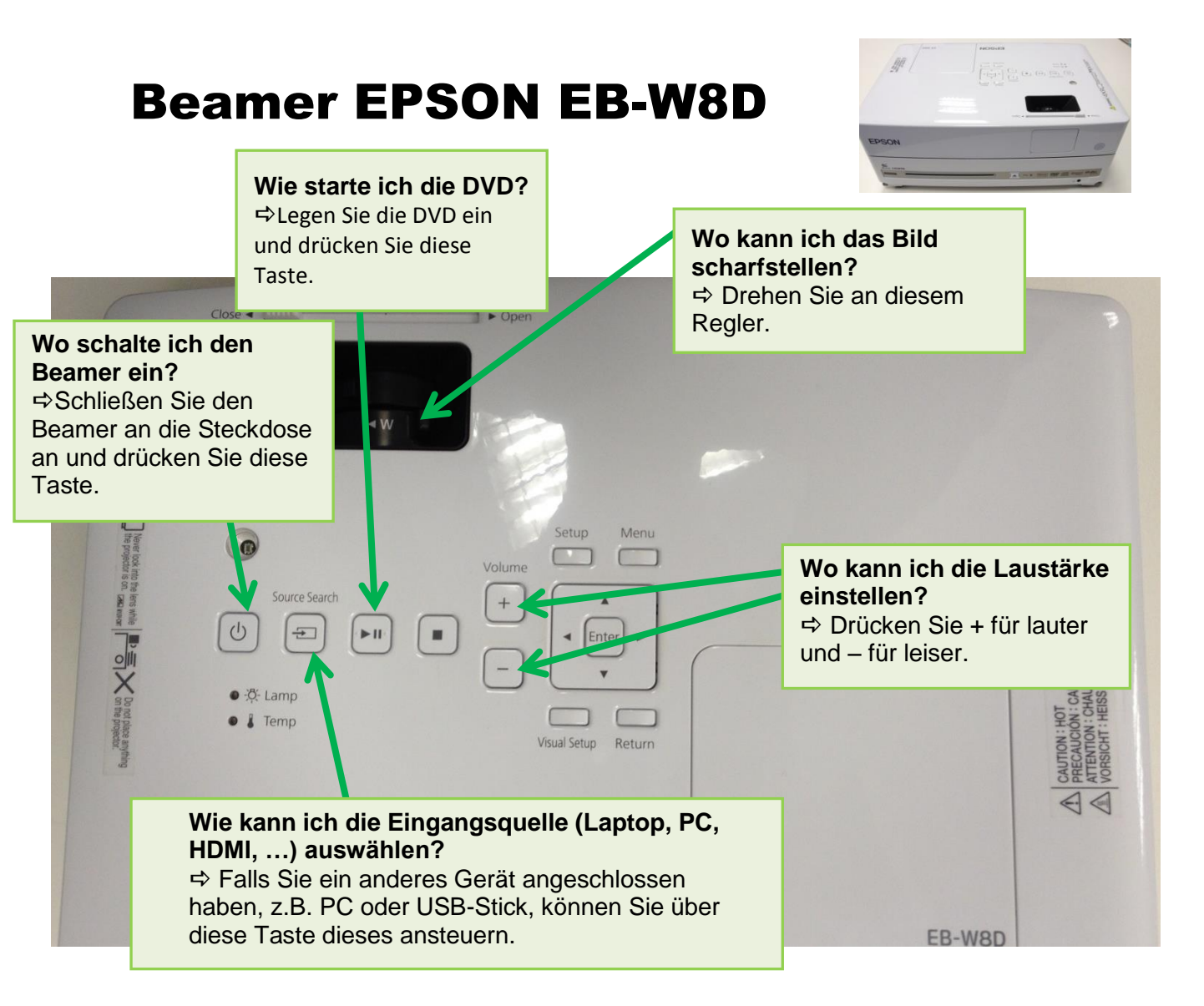

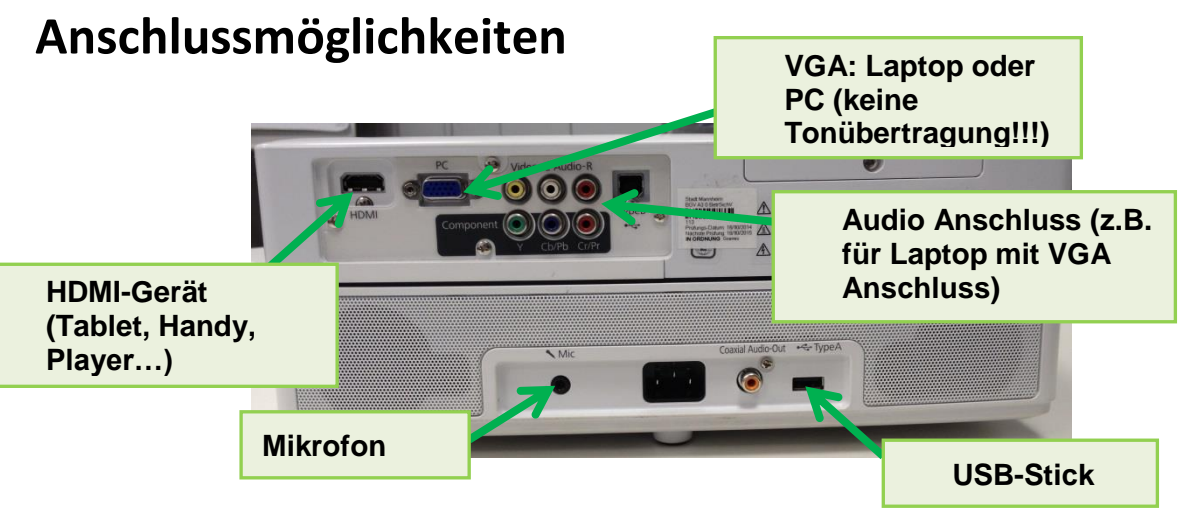

## Bedienungsanleitung zur Nutzung der Grundfunktionen des Medienwagens

# **Laptop mit Linux Mint 17**

Grundfunktionen

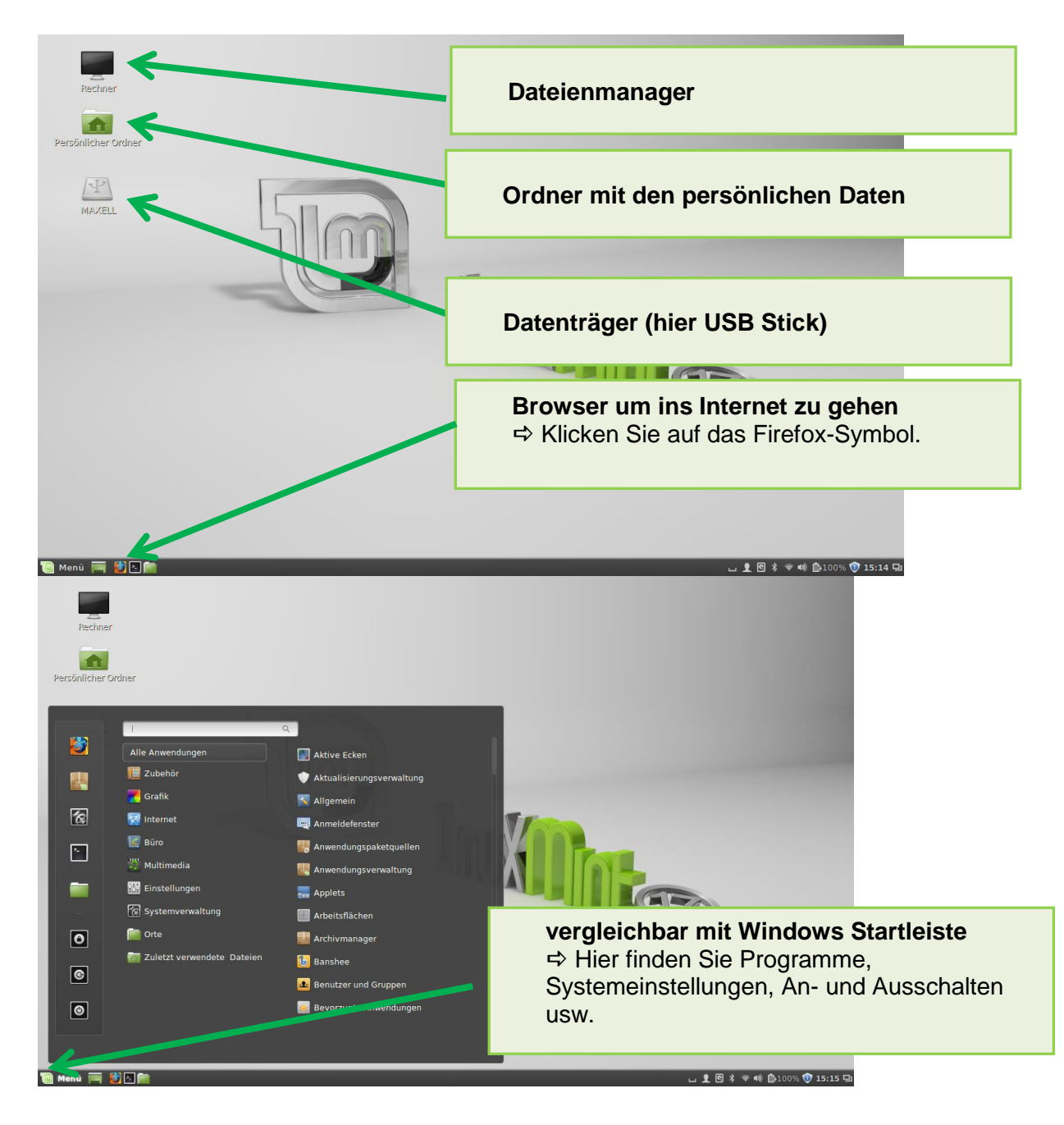

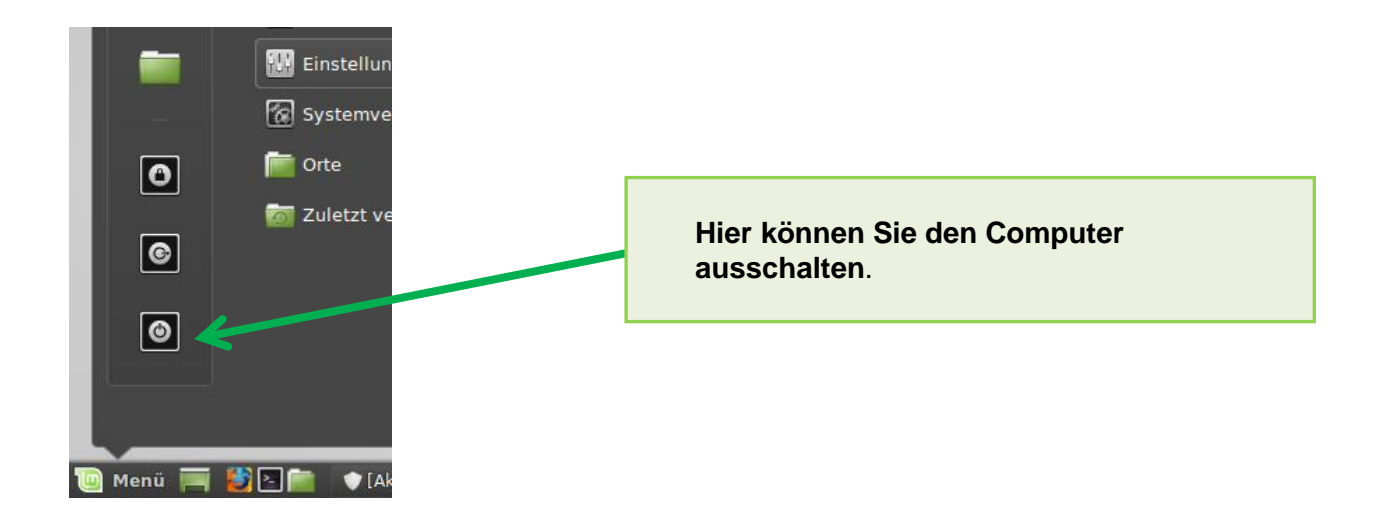

## Wo kann ich die Lautstärke einstellen?

⇒ Auf der Mint 17-Arbeitsfläche rechts unten.

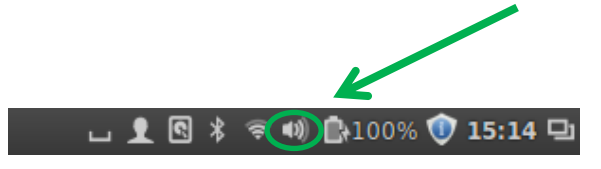

# Was mache ich, wenn das Bild auf dem Beamer nicht richtig angezeigt wird?

⇒ 1. Stellen Sie sicher, dass am Beamer die richtige Quelle (Source) eingestellt ist.

⇒ 2. Gehen Sie über das Menü zu den Einstellungen und klicken Sie auf Monitore.

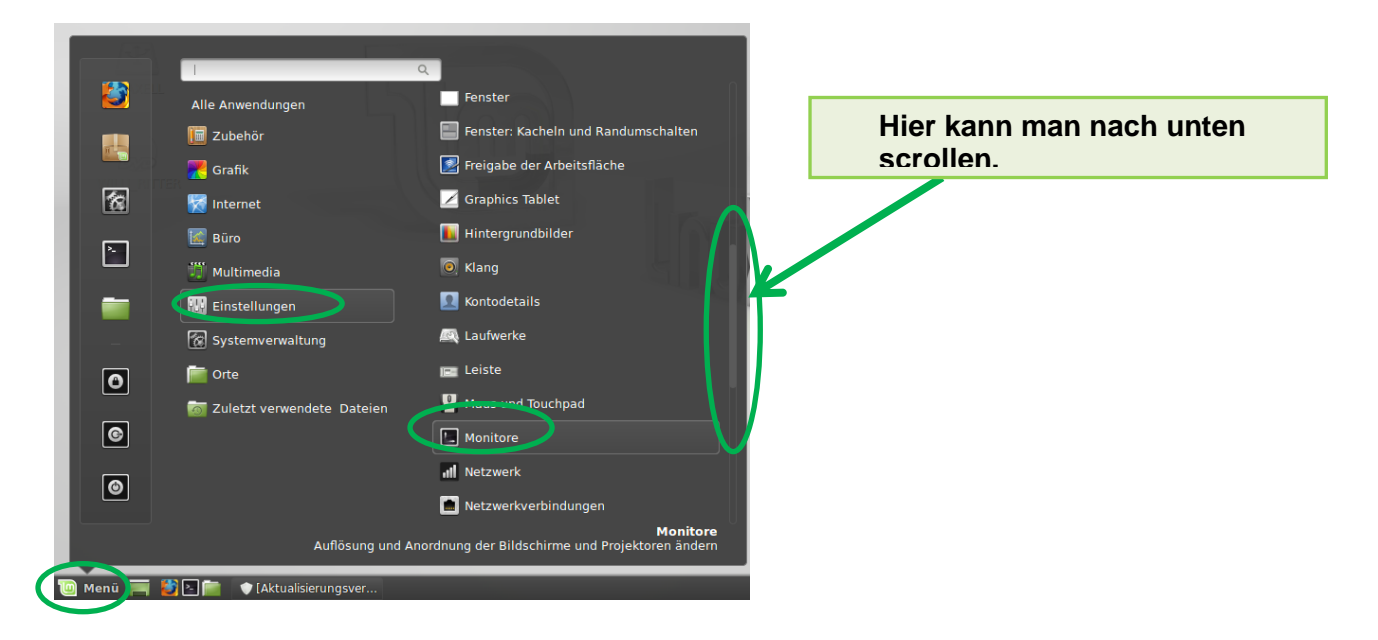

#### ⇒ 3. Spiegeln Sie die Bildschirm

| Anzeigegerät                                                                               | - + x                                                                                |
|--------------------------------------------------------------------------------------------|--------------------------------------------------------------------------------------|
| Alle Einstellungen                                                                         |                                                                                      |
| Laptop Seike Epson Carporation 0*                                                          | Hier kann man auswählen,<br>welchen Bildschirm man<br>ändern will.                   |
| Laptop AN Als Hauptbildschirm einstellen Finwei von Option<br>Auflösung 1280 x 800 (16:10) | geln<br>nen der Auflösung einschränken                                               |
| Drehung Normal  Bildschirme erkennen                                                       | Klicken Sie spiegeln an, damit der<br>Beamer und das Laptop das<br>Gleiche anzeigen. |

⇒ 4. Auflösung des Bildes ändern (z.B. wenn am Beamer nicht das ganze Bild dargestellt wird)

| Gespiegelte Bildschirme     AUS     Als Hauptbildschirm einstellen       Auflösson     1280 x 800 (16:10)         Drebung     Normal | Bildschirme spiegeln<br>Hinweis: Man O tween der Auflösung | Hier kann man die Auflösung<br>(Bildschirm und Beamerbild) ändern |
|----------------------------------------------------------------------------------------------------|------------------------------------------------------------|-------------------------------------------------------------------|
| Bildschirme erkennen Anwenden                                                                                                    |                                                            |                                                                   |

⇒ 5. Nicht vergessen: Zum Schluss auf "Anwenden" klicken.

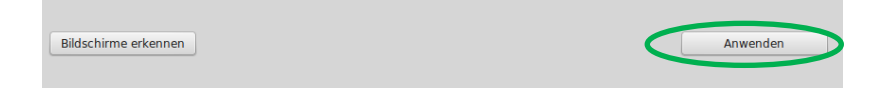

⇒ 6. Bestätigen Sie die Bildschirmanzeige.

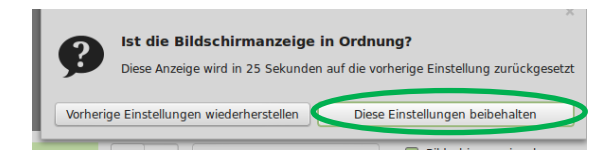

### Wie starte ich eine DVD?

- ⇒ 1. Legen Sie die DVD ein.
- ⇒ 2. Links unten auf der Arbeitsfläche erscheint das DVD Symbol.

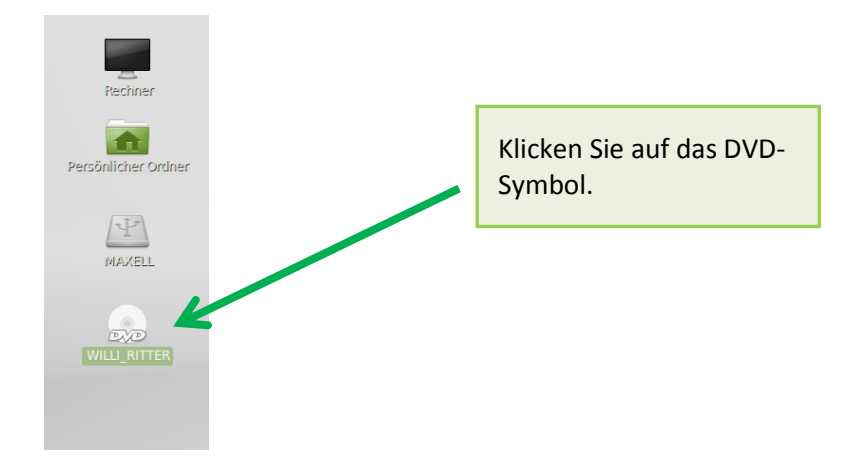

⇒ 3. Es öffnet sich ein Fenster mit den Inhalten auf der DVD.

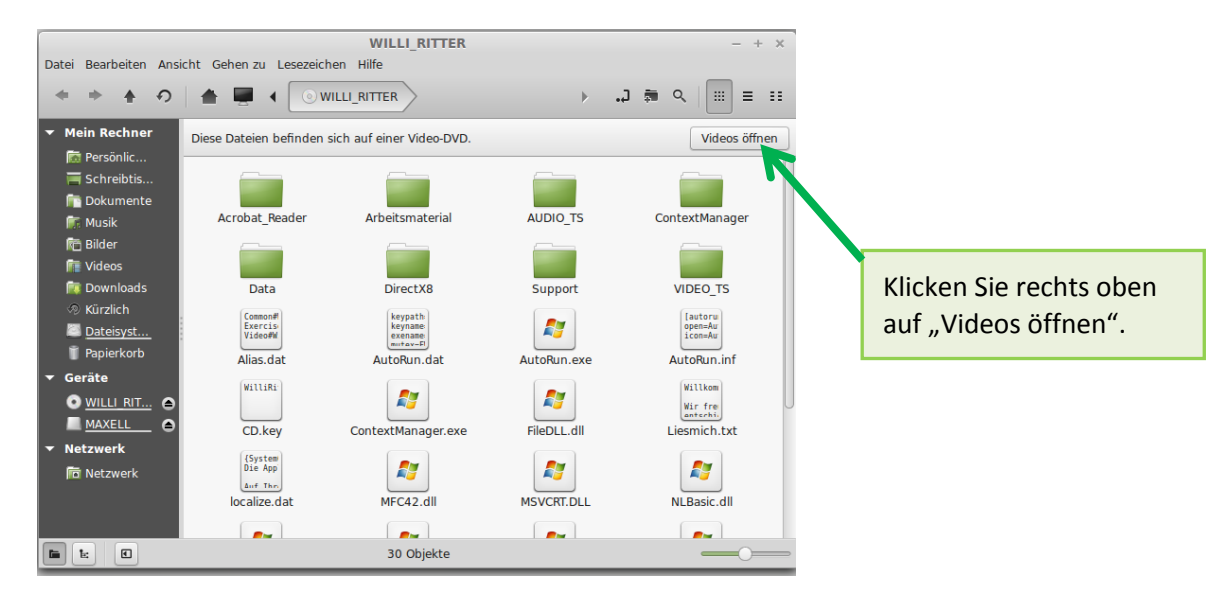

⇒ 4. Die DVD wird gestartet.

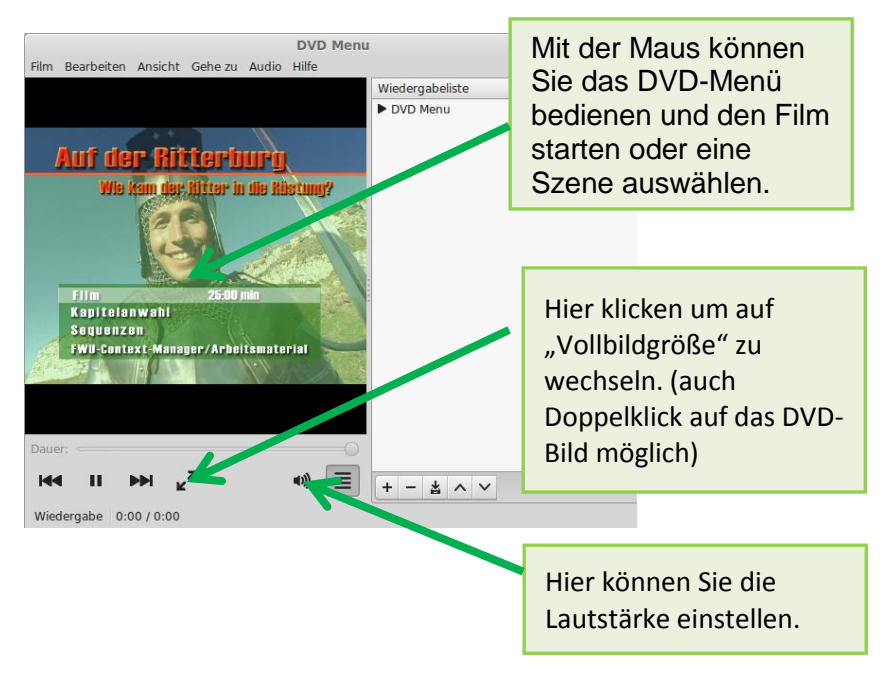